1. On the right side of the taskbar, you will see a wireless network icon like the one below. Click on the wireless icon.

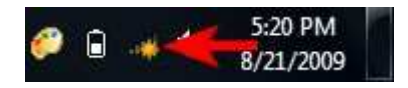

2. A window with available network connections will open. To refresh the list of available networks, click on the button highlighted in the screenshot below.

|         |                                                                           |                                                                    |                                                                                                    | 1                                                                                                    |                                                                                                    |
|---------|---------------------------------------------------------------------------|--------------------------------------------------------------------|----------------------------------------------------------------------------------------------------|----------------------------------------------------------------------------------------------------|----------------------------------------------------------------------------------------------------|
|         |                                                                           | Connections a                                                      | are available                                                                                                    |                                                                                                    |                                                                                                    |
| ^       |                                                                           | Dial-up and VPN                                                    |                                                                                                    | ^                                                                                                    | -                                                                                                    |
| 0       |                                                                           | MAXIS                                                              |                                                                                                    |                                                                                                    |                                                                                                    |
| 4       | н                                                                         | Vodafone Mobile Co                                                 | nnect                                                                                                    | 0                                                                                                    | E                                                                                                    |
| ^       | 0.000                                                                     | Wireless Network Co                                                | nnetion                                                                                                    | ^                                                                                                    |                                                                                                    |
| Ine.    |                                                                           | Cip Home 🗡                                                         |                                                                                                    | lle.                                                                                                    | 1                                                                                                    |
| lite.   |                                                                           | Connect automat                                                    | ically <u>C</u> onr                                                                                                    | nect                                                                                                    |                                                                                                    |
| lle,    |                                                                           | cisco                                                              | Name: Cip Home                                                                                                    |                                                                                                    |                                                                                                    |
| 311     |                                                                           | Doru                                                               | Security Type: WEP                                                                                                    |                                                                                                    |                                                                                                    |
|         | -                                                                         | TRENDnet                                                           | SSID: Cip Ho                                                                                                    | 802.11g                                                                                                    | F.                                                                                                    |
| nter    |                                                                           | Open Network                                                       | and Sharing Cer                                                                                                    | nter                                                                                                    |                                                                                                    |
| 1215 01 |                                                                           | I                                                                  |                                                                                                    | 10.00.0                                                                                                    | m                                                                                                    |
|         | •<br>(3)<br>•<br>•<br>•<br>•<br>•<br>•<br>•<br>•<br>•<br>•<br>•<br>•<br>• | ▲<br>▲<br>▲<br>▲<br>▲<br>▲<br>▲<br>▲<br>▲<br>▲<br>▲<br>▲<br>▲<br>▲ | Connections a Dial-up and VPN MAXIS Vodafone Mobile Co Wireless Network Co Cip Home Cisco Doru TRENDoet Open Network 12:15 PM | Connections are available Dial-up and VPN MAXIS Vodafone Mobile Connect Wireless Network Connection Cip Home Cip Home Cip Home Cisco Doru Cisco Doru TRENDnet Scurity Typ Radio Type: SID: Cip Ho Open Network and Sharing Ce | Connections are available Dial-up and VPN MAXIS Vodafone Mobile Connect Wireless Network Connect Wireless Network Connect Wireless Network Connect Cip Home Cip Home Cip Home Cip Connect automatically Connect Cisco Doru TRENDoet Signal Strength: Exc Security Type: WEP Radio Type: 802.116 SSID: Cip Home Open Network and Sharing Center 12:15 PM |

3. Once you decided which network to connect to, click on the name. If you plan to use that network in the future, make sure you check the box that says 'Connect automatically'. Next, click on the Connect button. After a few seconds, you will be asked to enter the security key. Type the security key and click on OK.

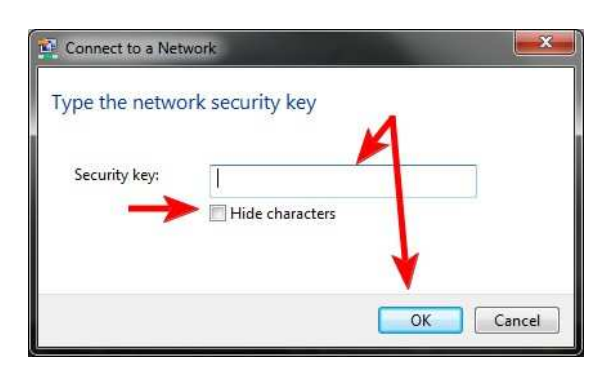

4. If you typed an incorrect password, Windows 7 will request you to type it again and again until it matches the password of the network you are connecting to. If everything is OK, Windows 7 will connect to the network you selected using the given security key. When the connection is successful, the wireless icon from your taskbar changes as shown below.

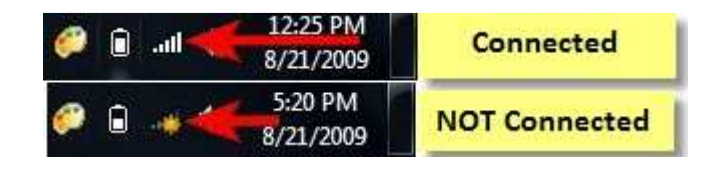